## Payroll Deductions Through Oracle

| SharePoint                                                                       | $\mathcal{P}$ Search this site |                 |                      |                     |                                                                                                    | © ? |
|----------------------------------------------------------------------------------|--------------------------------|-----------------|----------------------|---------------------|----------------------------------------------------------------------------------------------------|-----|
| සී (ධ Home 🏦 Regions 🖏 Applications සී Our People 🆓 Corporate Shared Services දී | ) HR Hub                       |                 |                      |                     |                                                                                                    |     |
|                                                                                  |                                |                 |                      |                     | How to Check Your PTO<br>Balance                                                                                         |     |
|                                                                                  |                                | ÷20             | U                    |                     | Click here                                                                                                    |     |
| • 🕁 🔪 🔅                                                                          |                                | Oracle          | Kronos               | Oracle<br>Resources |                                                                                                    |     |
|                                                                                  |                                | Ľ               |                      | ÷                   | Photo Feed 🙆                                                                                                    |     |
| Do you have an innovative idea on how to improve our work with<br>hospital?      | patients in our pediatric      | Policies        | Lawson               | EPIC                | Alalohan                                                                                                    |     |
| <                                                                                | ¢                              | askHR           | <b>Ç</b>             | 9                   | CLUPS welcome Dr. Louis Heart to the Oblay monitory<br>termil Louis Heart. MD: received his bachelor's degree from.      |     |
|                                                                                  |                                | askHR           | IS Support<br>Center | Team Mail           |                                                                                                    |     |
| Trending Pages                                                                   | <u> </u>                       | e I             | ΰ¢                   | £                   |                                                                                                    |     |
| C Kronos Reconciliation Final Phase & Repayment Process                          |                                |                 |                      | Healthstream        | Flat Dominic visited with NICU team members this weekend!<br>Don't forget to send in your Flat Dominic pictures to stdom |     |
| COVID-19 Resources & Updates                                                     | He                             | althstream      | Applications         | For<br>Contractors  |                                                                                                    |     |
| Listening Lab                                                                    |                                |                 |                      |                     |                                                                                                    |     |
| We Connect Sessions                                                              |                                |                 | ക                    | A                   |                                                                                                    |     |
|                                                                                  |                                | Hand<br>Washing | Provider<br>Links    | RLDatix             | Our first "Fait Oominic" sighting with Jackson Market<br>President Scott Kashman and Chief Financial Office Sam S        |     |
| News Feed                                                                        |                                |                 |                      |                     | BE FAST, Save a Life et a transmission                                                                                   |     |

**Step 1** – Click the "Oracle" button on TeamLink.

**Step 2** – Click the "Company Single Sign-On" button.

| Sign In<br>Oracle Applic: Dons Cloud |        |
|--------------------------------------|--------|
| Company Single Sign-On               | >      |
| Liser ID<br>Password                 |        |
| Forget Password Sign In English      |        |
|                                      |        |
|                                      |        |
|                                      | ORACLE |

Step 3 – Click the "Manage Personal Contributions" button.

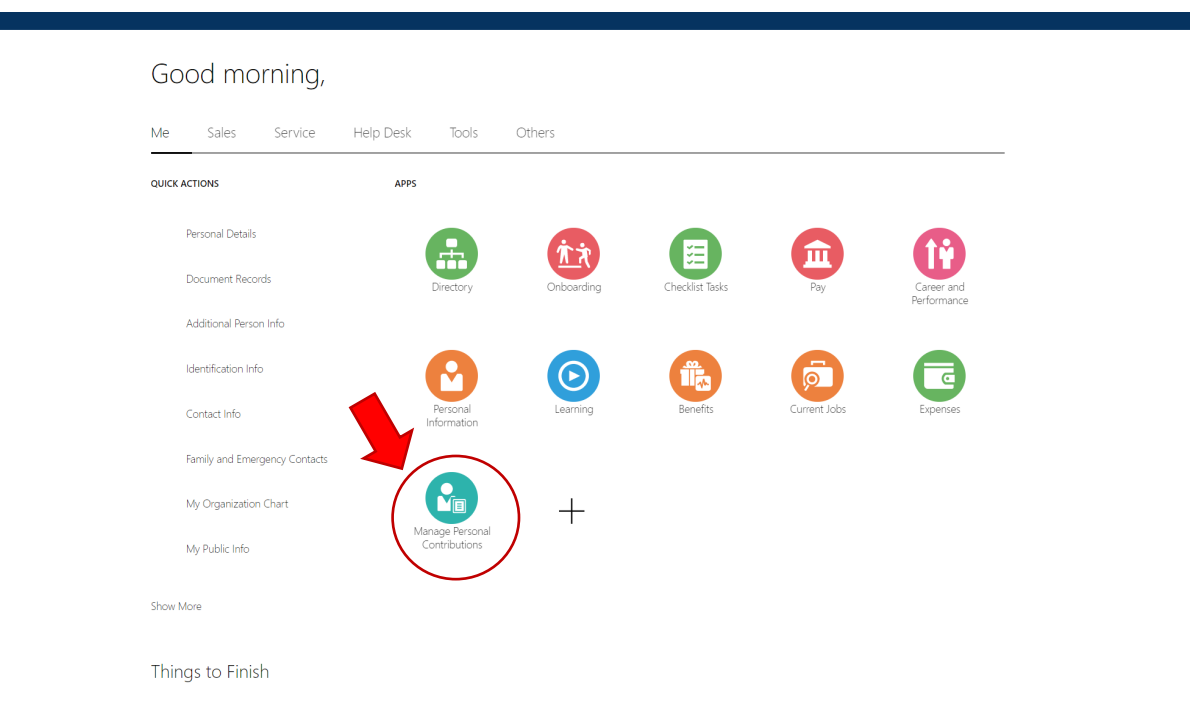

**Step 4** – If you have any ongoing deductions, you will see those listed on this page. You can manage ongoing deductions by clicking on the pencil under "Add". If you do not have an ongoing deduction, you will need to click the "Add" button.

|                                                          |                              | TAU   |
|----------------------------------------------------------|------------------------------|-------|
| Foundation BR<br>Amount<br>12/19/21 - Ongoing            | 5.00 USD   Recurring         |       |
| Show Prior Personal Contributions                        | Continue                     |       |
| Comments and Attachments                                 |                              |       |
|                                                          |                              |       |
|                                                          |                              |       |
|                                                          |                              |       |
| Personal Contribution                                    |                              |       |
| Personal Contribution                                    |                              | + Add |
| Personal Contribution                                    | There's nothing here so far. | + Add |
| Personal Contribution  Show Prior Personal Contributions | There's nothing here so far. | + Add |
| Personal Contribution                                    | There's nothing here so far. | + Add |

**Step 5** – To add a new deduction for Team Member Giving, click "Team Member Giving" in the first drop down menu.

|   |                        |   |          |  | OK Car |
|---|------------------------|---|----------|--|--------|
| * | Plan                   |   |          |  |        |
| 5 | Select a value         | ~ |          |  |        |
|   | Plan                   |   |          |  |        |
| F | Foundation St Dominics |   |          |  |        |
| ÷ | Haiti Mission          |   |          |  |        |
| L | Lourdes Foundation     |   | Continue |  |        |
|   | Team Member Giving     |   |          |  |        |

**Step 6** – Today's date should be selected under "Start Date". Then type in the amount you would like to have deducted from each paycheck. Finally, click "OK" to complete the deduction.

| *Plan<br>Team Member Giving<br>*Option<br>Appent<br>*Start Date<br>9/16/24 (*)<br>End Date<br>© Ongoing | Amount Market | OK Cancel |
|----------------------------------------------------------------------------------------------------|---------------|-----------|
|                                                                                                    | Continue      |           |

\*All deductions must be managed by the team member through Oracle. OLOL Foundation is no longer able to begin or cancel your deduction for you. Deductions will be deducted from the next paycheck after you sign up.

\*In order to receive your 2024 Team Member Giving t-shirt, team members must sign up for a \$5 ongoing payroll deduction.